07.06.2021

# **Bloomberg data integration**

## How to get started

Vitec Aloc/HB/PLAR Version 1.0 This document is based on the underlying system PORTMAN 7.27

**Ø**VITec

# Contents

| 1. Background                                      | 3 |
|----------------------------------------------------|---|
| 1.1. Implementation                                | 3 |
| 2. Contents                                        | 3 |
| 2.1. Basic data                                    | 3 |
| 2.2. Prices                                        | 4 |
| 2.2.1. Securities rates                            | 4 |
| 2.2.2. Currency rates                              | 5 |
| 2.2.3. Market rates                                | 6 |
| 2.2.4. Spread points – for building Pricing curves | 7 |
| 2.2.5. Key figures                                 | 8 |
| 2.2.6. Benchmarks                                  | 8 |
| 3. Practice                                        | 8 |
| 3.1. Flow                                          | 9 |
| 3.2. Technology                                    | 9 |
| 4. Control of import                               |   |
|                                                    |   |

# 1. Background

With 'Bloomberg data integration' you can easily import a wide range of basic data, prices and similar from Bloomberg into PORTMAN.

Vitec Aloc has developed the 'Bloomberg data integration' module as a part of PORTMAN's Business Logic server. Data is retrieved via Bloomberg's Web Service in XML format, and PORTMAN processes and imports subsequent data. Calls are controlled from PORTMAN server batch, and you yourself control which instruments price data is retrieved for from PORTMAN's user interface.

### 1.1. Implementation

- You must have a Bloomberg data license to export data from Bloomberg.
- Bloomberg's Web Service is used.
- A Bloomberg certificate must be placed on the PORTMAN server, and credentials must be sent to Vitec Aloc. The certificate on the server must be installed by Vitec Aloc (or you may install the certificate yourself with guidance from Vitec Aloc).
- Vitec Aloc activates the integration solution via configuration in PORTMAN's server batch, including times for the import of prices.
- Vitec Aloc subsequently installs a new configuration package.

# 2. Contents

You can import two types of data. The following describes the scope of the opportunities.

### 2.1. Basic data

You can import that actual creation of basic data on shares, mutual funds and bonds. This can take place ad hoc at any time. Creation is done by filling in some of the fields in PORTMAN with data from Bloombergs web service, while some of the fields are completed by default values, such as loan type, calendar convention, etc.

Updates to the securities' basic data cannot yet be imported.

Basic data can be retrieved in two ways:

- Automatically via initiation from the XML trade transaction import, when registering trading in securities (sha., bon., mut.) that has not yet been registered in PORTMAN.
  See description in Bloombergs Basic Data Reguest (SWIFT))
- Call to PORTMAN API, e.g. through the POSTMAN tool, with FIGI code at exchange level as instrument-ID.
  - (See description in Bloombergs Basic Data Integration (API))

You can import basic data on the following instruments.

- Shares
- Mutual funds
- Bonds bonds with cash flow
  - o Basic data
  - Cash flow parameters
  - o Suppl. basic data
  - Reference rates, if they are missing in the register
  - o Presentation of cash flow (subsequently in PORTMAN

### 2.2. Prices

For all data of the 'prices' type, you must set the time for import of the individual data type using a parameter in the PORTMAN server's configuration file. Setup of this is done in collaboration with Vitec Aloc Support.

You can import prices/rates for the following:

#### 2.2.1. Securities rates

To fetch prices for securities (\*), the following supplementary basic data must be entered.

- The 'Provider' field, which consists of data provider, price type and price source.

   For price type you may choose from PX\_ASK, PX\_BID, PX\_LAST, PX\_MID, PX\_YEST.
  - b. For price source the options are BGN, BMRK, BVAL, CMPN, EXCH.
- 2. In order of priority, either a FIGI code exch. level, ISIN code, SEDOL code or CUSIP code registered as instrument ID.
- 3. Bloomberg Yellow key not mandatory

| Dandar                 | PL 0000000              | 05 4 40 (04 (00      | Chabas                     |               |   |
|------------------------|-------------------------|----------------------|----------------------------|---------------|---|
| ID code:               | BLUUUUUUU8 NYI          | (RE 4 10/01/38       | state:                     | Active        |   |
| Expanded name:         | Nykredit Realkredit A/S |                      | Omit from fee calc.:       | No 🗸          |   |
| Provider:              | Bloomberg:PX_LAST       | ~                    | Omit from booking:         | No 🗸          |   |
| FIGI code exch. level: | 88G000085P30            |                      | Omit from rebalancing:     | No 🗸          |   |
| Unique security code:  | 88G000085P30            |                      |                            |               |   |
| Bloomberg ticker:      |                         | Bloomberg yellow key | F3 CORP - corporate debt   | ×             |   |
| Reuter code:           |                         |                      |                            |               |   |
| SEDOL code:            |                         |                      |                            |               |   |
| ISIN code:             | DK0009761645            |                      |                            |               |   |
| CUSIP code:            | ED9511970               |                      |                            |               |   |
| Price hierarchy:       | None                    |                      | $\sim$                     |               |   |
| 52a-share:             | Capital adequacy:       | 0,00                 | Number of trades decimals: | Not specified | ~ |
| MIC code:              | ~                       |                      |                            |               |   |

(\*) only except for instrument type: loan

You find the imported prices under Modules -> Prices etc. -> Prices.

| V Prices   |                  |        | _          |       | ×       |
|------------|------------------|--------|------------|-------|---------|
|            |                  |        |            |       |         |
| Price set: | Bloomberg        | $\sim$ |            |       |         |
| ID code    | Security name    |        | Date       |       | Price 🛪 |
| BL0000008  | NYKRE 4 10/01/38 |        | 18/01/2021 | 114,2 | 75000 🔺 |
|            |                  |        | 15/01/2021 | 114,3 | 06000   |
|            |                  |        | 14/01/2021 | 114,3 | 06000   |
|            |                  |        | 13/01/2021 | 114,3 | 50000   |
|            |                  |        | 12/01/2021 | 114,2 | 68000   |
|            |                  |        | 11/01/2021 | 114,2 | 68000   |
|            |                  |        | 08/01/2021 | 114,2 | 68000   |
|            |                  |        | 07/01/2021 | 114,2 | 68000   |
|            |                  |        | 06/01/2021 | 114,3 | 95000   |
|            |                  |        | 05/01/2021 | 114,2 | 83000   |
|            |                  |        | 04/01/2021 | 114,2 | 83000   |
|            |                  |        | 01/01/2021 | 114,4 | 10000   |
|            |                  |        | 31/12/2020 | 114,4 | 10000   |
|            |                  |        | 30/12/2020 | 114,4 | 10000   |

#### 2.2.2. Currency rates

Setup of import for exchange rates occurs via basic data on the currency, and the Yellow key, Pricing type and possibly Pricing Source fields are filled in via:

| 💋 Basic data, cur  | rency (Change)     | ;        | × |
|--------------------|--------------------|----------|---|
| Currency:          | SEK Sverige        |          |   |
| Is active:         | Yes 🗸              |          |   |
| Rounding method:   | RoundOff 🗸         |          |   |
| Number of decimals | 2 🔹                |          |   |
| Calendar:          | Unknown            |          |   |
| Bloomberg          |                    |          |   |
| Yellow key:        | Foreign Currencies |          |   |
| Pricing type:      | PX_LAST 🗸          |          |   |
| Pricing source:    | Unknown 🗸          |          | 1 |
| Help               | Print              | Close OK |   |

The imported exchange rates are found under Modules -> Currency/Country information -> Exchange rates.

| - CONTRACTOR OF CASE | rate set: Def | ault Base Currency | Base cur | renov: FUR    |
|----------------------|---------------|--------------------|----------|---------------|
|                      | Tate Sec. Del | due base currency  | base car | rency. Lok    |
| Date                 | Currency      | Currency name      |          | Exchange rate |
|                      | code          |                    |          |               |
| 8/01/20              | 21 ZAR        | South African Rand |          | 5,43000       |
|                      | USD           | US dollar          |          | 82,82000      |
|                      | TRY           | Turkish Lira       |          | 11,04500      |
|                      | SGD           | Singapore Dollar   |          | 62,23000      |
|                      | SEK           | Swedish Krona      |          | 9,86200       |
|                      | RUB           | Russian Ruble      |          | 1,12000       |
|                      | PLN           | Polish Zloty       |          | 22,07900      |
|                      | NZD           | New Zealand Dollar |          | 58,94000      |
|                      | NOK           | Norwegian Krone    |          | 9,64000       |
|                      | MXN           | Mexican Peso       |          | 4,18000       |
|                      | HKD           | Hong Kong Dollar   |          | 10,68000      |
|                      | GBP           | Pound Sterling     |          | 112,39000     |
|                      | DKK           | Danish Krone       |          | 13,44000      |
|                      | CNY           | Yuan Renminbi      |          | 12,754000     |
|                      | CHF           | Swiss Franc        |          | 92,93000      |
|                      | CAD           | Canadian Dollar    |          | 64,88000      |

#### 2.2.3. Market rates

You can import rates on indices such as CIBOR6M via Bloomberg.

| Market rate ID:        | CIBO06M           |        | Basic data update:       | Excl. security name | $\sim$ |
|------------------------|-------------------|--------|--------------------------|---------------------|--------|
| Name:                  | CIBOR 6 months    |        |                          |                     |        |
| Currency code:         | DKK               |        |                          |                     |        |
| Domestic currency:     | DKK               |        |                          |                     |        |
| Short name:            | CIBO06M           |        | Period unit:             | Month 🗸             |        |
| Type of interest rate: | Money market rate | $\sim$ | Number of period units:  | 6                   |        |
| Calendar convention:   | ACT/360           | $\sim$ |                          |                     |        |
| Holiday calendar:      | Copenhagen        | $\sim$ | Value days:              | 0                   |        |
|                        |                   |        | Business day convention: | Unadjusted          | $\sim$ |
|                        |                   |        |                          |                     |        |

Here you must also enter supplementary basic data with Provider and Bloomberg Yellow Key. ID Code must be Bloomberg's instrument id.

| Additional Info. (     | change)        |        |                       |                        |          | . ^ |
|------------------------|----------------|--------|-----------------------|------------------------|----------|-----|
| ID code:               | CIBO06M        | CIE    | SOR 6 months          | State:                 | Active 🗸 |     |
| Expanded name:         |                |        |                       | Omit from fee calc.:   | No 🗸     | ]   |
| Provider:              | Bloomberg:PX_L | AST .  | $\sim$                | Omit from booking:     | No 🗸     | ]   |
| FIGI code exch. level: |                |        |                       | Omit from rebalancing: | No 🗸     | ]   |
| Unique security code:  |                |        |                       |                        |          |     |
| Bloomberg ticker:      |                |        | Bloomberg yellow key: | F10 INDEX - indexes    | $\sim$   |     |
| Reuter code:           |                |        |                       |                        |          |     |
| SEDOL code:            |                |        |                       |                        |          |     |
| ISIN code:             |                |        |                       |                        |          |     |
| CUSIP code:            |                |        |                       |                        |          |     |
| Price hierarchy:       | None           |        |                       | $\sim$                 |          |     |
| §2a-share:             | Capital adec   | quacy: | 0,00                  |                        |          |     |
| MIC code:              | ~              |        |                       |                        |          |     |

The imported market rates are found in the price table via Modules -> Prices etc. -> Prices.

| 💋 Prices   |                | _          |           |
|------------|----------------|------------|-----------|
| Price set: | Bloomberg      | ~          |           |
| ID code    | Security name  | Date       | Price 7   |
| CIBO06M    | CIBOR 6 months | 18/01/2021 | -0,120000 |
|            |                | 15/01/2021 | -0,116700 |
|            |                | 14/01/2021 | -0,116700 |
|            |                | 13/01/2021 | -0,120000 |
|            |                | 12/01/2021 | -0,126700 |
|            |                | 11/01/2021 | -0,123300 |
|            |                | 08/01/2021 | -0,130000 |
|            |                | 07/01/2021 | -0,130000 |
|            |                | 06/01/2021 | -0,136700 |
|            |                | 05/01/2021 | -0,130000 |
|            |                | 04/01/2021 | -0,116700 |
|            |                | 01/01/2021 | -0,116700 |
|            |                | 31/12/2020 | -0,116700 |
|            |                | 30/12/2020 | -0,113300 |
|            |                | 29/12/2020 | -0,110000 |

#### 2.2.4. Spread points – for building Pricing curves

PORTMAN Pricing curves are used for pricing and calculations on instruments and on simulations of interest scenarios. For this you import spreads from Bloomberg, and they are set up in the Pricing Curve module. (see PORTMAN Pricing Curves – how to get started – for a more detailed review of the module).

| \$                                            | 9                                      | Spread curve - | Edit      |              | / 1 |  |
|-----------------------------------------------|----------------------------------------|----------------|-----------|--------------|-----|--|
| Spread curve ID<br>Description<br>Application | EURNOK_XCCY    I    Before Calculation |                |           |              |     |  |
| Provider                                      | Bloom                                  | nberg:PX_ASK   |           |              |     |  |
| Spread poin <u>t ID</u>                       |                                        | Spread po      | ints<br>* | + 🕯          | i ≡ |  |
| NKEBS1 CMPN Cur                               | ncy                                    | 1Y             |           | NKEBS1 CMPN  |     |  |
| NKEBS2 CMPN Cur                               | ncy                                    | 2Y             |           | NKEBS2 CMPN  |     |  |
| NKEBS3 CMPN Cur                               | ncy                                    | ЗY             |           | NKEBS3 CMPN  |     |  |
| NKEBS5 CMPN Cur                               | ncy                                    | 5Y             |           | NKEBS5 CMPN  |     |  |
| NKEBS7 CMPN Cur                               | ncy                                    | 7Y             |           | NKEBS7 CMPN  |     |  |
| NKEBS10 CMPN C                                | urncy                                  | 10Y            |           | NKEBS10 CMPN |     |  |
| NKEBS15 CMPN C                                | NKEBS15 CMPN Curncy                    |                |           | NKEBS15 CMPN |     |  |
| NKEBS20 CMPN C                                | urncy                                  | 20Y            |           | NKEBS20 CMPN |     |  |
|                                               |                                        |                |           |              |     |  |

#### 2.2.5. Key figures

o Delta

With regard to key figures, Delta may be imported. This is used e.g. on derivatives.

| Туре  | ID code     | Security name               | Date       | Value    |
|-------|-------------|-----------------------------|------------|----------|
| Delta | PS3200EU092 | Put 3200 EuroStoxx 50 09/20 | 21/08/2020 | -0,39400 |
|       | PS3200EU092 | Put 3200 EuroStoxx 50 09/20 | 20/08/2020 | -0,35900 |
|       | PS3200EU092 | Put 3200 EuroStoxx 50 09/20 | 19/08/2020 | -0,28900 |
|       | PS3200EU092 | Put 3200 EuroStoxx 50 09/20 | 18/08/2020 | -0,34500 |
|       | PS3200EU092 | Put 3200 EuroStoxx 50 09/20 | 17/08/2020 | -0,31000 |
|       | PS3200EU092 | Put 3200 EuroStoxx 50 09/20 | 14/08/2020 | -0,32300 |
|       | PS3200EU092 | Put 3200 EuroStoxx 50 09/20 | 13/08/2020 | -0,26200 |
|       | PS3200EU092 | Put 3200 EuroStoxx 50 09/20 | 12/08/2020 | -0,23700 |
|       | PS3200EU092 | Put 3200 EuroStoxx 50 09/20 | 11/08/2020 | -0,29200 |
|       | PS3200EU092 | Put 3200 EuroStoxx 50 09/20 | 10/08/2020 | -0,40500 |
|       | PS3200EU092 | Put 3200 EuroStoxx 50 09/20 | 07/08/2020 | -0,40400 |
|       | PS3200EU092 | Put 3200 EuroStoxx 50 09/20 | 06/08/2020 | -0,42500 |

#### 2.2.6. Benchmarks

You can also import Benchmarks (index) from Bloomberg. On supplementary basic data the ID code must match Bloomberg Ticker, and the Provider and Bloomberg Yellow Key must be filled in.

|              |          | 🖉 Basic data -    | Benchmark Ind     | exes (Change)    | M Additional info. (0  | Change)            |                            |                     |              | ,      |
|--------------|----------|-------------------|-------------------|------------------|------------------------|--------------------|----------------------------|---------------------|--------------|--------|
|              |          | ID code:          | OSEEX             |                  | ID code:               |                    | Oslo Bars fond indeks      |                     | State        | Active |
|              |          |                   |                   |                  | ib code.               | OSLIX              | Osto bers folia indeks     |                     | state.       |        |
|              |          | Security name:    | Oslo Børs fond in | ideks            | Expanded name:         |                    |                            | Omit fro            | m fee calc.: | No V   |
|              |          | Currency code:    | NOK               |                  | Provider:              | Bloomberg:PX_YES   | T_CLOSE 🗸                  | Omit fro            | m booking:   | No 🗸   |
| V Basic data | - Benchm | Short name:       |                   |                  | FIGI code exch. level: | BBG00053YW13       |                            | Omit from           | rebalancing: | No 🗸   |
| ID code      | Securit  | Start date:       | 31/12/2008        |                  | Unique security code:  |                    | _                          |                     |              |        |
|              |          | Advanced ention   |                   |                  | Bloomberg ticker:      | OSEFX Index        | Bloomberg yellow key:      | F10 INDEX - indexes |              | ~      |
| BCGA         | Barclay  | Auvanceu option   | 5.                |                  | Poutor codes           |                    |                            |                     |              |        |
| DNIPBM       | OB Gov   |                   |                   |                  | Realer code.           |                    |                            |                     |              |        |
| DNIPFM5      | Statsob  |                   |                   |                  | SEDOL code:            |                    |                            |                     |              |        |
| DNSWI5Y      | Norway   |                   |                   |                  | ISIN code:             |                    |                            |                     |              |        |
| KLPAGII      | MSCI W   |                   |                   |                  | CUSIP code:            |                    |                            |                     |              |        |
| M1WOESU      | MSCI w   |                   |                   |                  | Duine bienersberg      | N                  |                            |                     |              |        |
| NDUEACWF     | MSCI AC  |                   |                   |                  | Price merarchy:        | None               |                            | $\sim$              |              |        |
| NOGOVB       | NBP No   | Help              | Print             | Additional info. | §2a-share:             | Capital adequa     | acy: 0,00                  |                     |              |        |
| NOGOVD3M     | NBP Not  | wegian oovernin   | encom non         | EXCLISECUTELY II | MIC code:              | $\sim$             |                            |                     |              |        |
| NORM123D1    | NBP RM   | Aggregate Index   | 1Y NOK            | Excl. security n |                        |                    |                            |                     |              |        |
| NORM123D3    | NBP RM   | Aggregate Index   | 3Y NOK            | Excl. security n | Groupings User grou    | ps Int. sector ere | oupings   Int. sector grou | pings II LCR-COREP  | Тах          |        |
| OSEFX        | Oslo Bø  | rs fond indeks    | NOK               | Incl. security n |                        |                    |                            |                     |              |        |
| RM           | Nordic   | Bond Prcing RM in | dex NOK           | Incl. security n | Country code:          | $\sim$             |                            |                     |              |        |
| ST1X         | Statsob  | ligasjonsindex 0. | 25 NOK            | Incl. security n | Issuer org. no.:       |                    |                            |                     |              |        |
| TEST_BM5     | Test, co | onstituents       | NOK               | Excl. security n | Ultimate parent:       |                    |                            |                     |              |        |
|              |          |                   |                   |                  | Additional asset type: | None               | ~                          |                     |              |        |
|              |          |                   |                   |                  | Report code:           | None               |                            | $\sim$              |              |        |
| 1            |          |                   |                   |                  |                        | -                  |                            |                     |              |        |

# 3. Practice

When data has been collected from Bloomberg's web service, import and registration takes only minutes.

The greatest time consumption is thus in the built-in delay in the customer's Bloomberg data license, which typically is 5-6 minutes (50 sec. delay in processing query and 5 minute delay in sending return response). In reality we experience shorter response times on Vitec Aloc's own Test Account.

You must also be aware that there may be different delays on certain types of data, for example some pricing information requires that you have a real-time license with Bloomberg to avoid experiencing very long delays. For example, market rates such as PX Last (last bid/offer) have a 15 minute response delay unless you have a real-time license.

### 3.1. Flow

When the server batch with one of the four applications is started, the following occurs:

1. The batch sends a transaction (with the type) to the server.

- a. Spreads
- b. Prices
- c. MarketRates
- d. ExchangeRates

2. The PORTMAN server sends an order/request to Bloomberg, which responds with a response ID.

3. PORTMAN queries Bloomberg every xx seconds (configurable) whether a response to the response ID has arrived.

4. Response returned from Bloomberg with data.

5. When there is a response to the response ID, the PORTMAN server generates an XML file and a sem file. These are placed in the import folder.

are placed in the import folder.

- 6. The XML file is imported to PORTMAN.
- 7. The XML file is renamed to <filename>.1.
- 8. The batch point changes status to done.

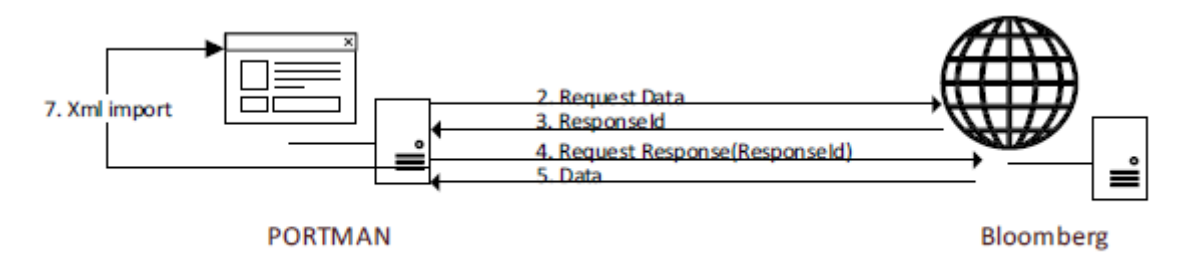

### 3.2. Technology

Because 'Bloomberg data integration module' is an integrated part of PORTMAN BL server, the

application will be available in both PROD and TEST environment. This means that if certificates are installed on both environments, it will also be possible to retrieve data from Bloomberg in both

environments.

# 4. Control of import

In the PORTMAN 'Import Manager' module all imports are managed, which come in XML format. Here you can monitor the individual import and make any required corrections.

A typical error is that a security has expired and that there therefore no longer are prices for the security. In this case you open the security on supplementary basic data and remove 'Provider'.